## **M@peraU**<sup>®</sup>設定マニュアル KY-01L

第1版 2018年11月 株式会社NTTドコモ Copyright © NTT DOCOMO,INC. All Rights Reserved.  mopera U アクセスポイント設定 Xi (クロッシィ)用アクセスポイントの設定 ・・・・・・ 3

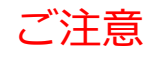

●本書に掲載されている内容は、2018年11月現在のものです。

- ●「Xi/クロッシィ」「mopera U/モペラ ユー」は、株式会社NTTドコモの商標または登録商標です。
- ●「mopera U/モペラ ユー」ロゴは、株式会社NTTドコモの登録商標です。

## ①アクセスポイント設定 Xi (クロッシィ)ご利用の場合 KY-01Lにてmopera Uのアクセスポイント(APN)を作成し、設定していただく必要があります。

1. 本体の[設定]を選択します。

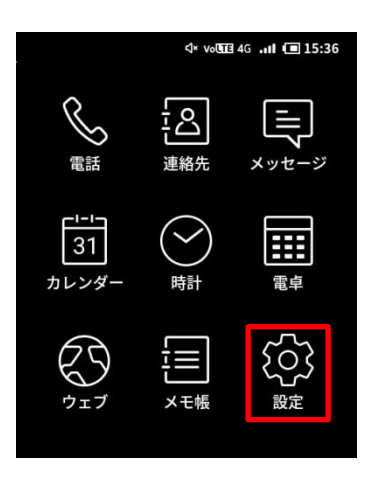

- 2. [無線とネットワーク]を選択し 3. 次ページに進みます。 ます。

|           | ⊄× vota 4GI (■ 15:36 |
|-----------|----------------------|
| 設定        |                      |
| 無線とネットワーク |                      |
| 表示と音      |                      |
| デバイス      |                      |
| 日付と時刻     |                      |
| 端末情報      |                      |
|           |                      |
|           |                      |
|           | 0                    |

|                 | x v₀@113 4</th <th>igI 🖸</th> <th>15:37</th> | igI 🖸  | 15:37 |
|-----------------|----------------------------------------------|--------|-------|
| ← 無線とネットワ       | ーク                                           |        |       |
| 機内モード           |                                              |        | Ø     |
| Wi-Fi<br>無効     |                                              |        |       |
| Bluetooth<br>無効 |                                              |        |       |
| データ使用量          |                                              |        |       |
| テザリング           |                                              |        |       |
| VoLTEを有効        |                                              |        | ۲     |
|                 | 1 - 2                                        |        |       |
| ^               | 0                                            | $\sim$ |       |

4. [アクセスポイント名] を選択します。

|                                | ⊲× votne 4 | GI 🔳 15:37 |
|--------------------------------|------------|------------|
| ← 無線とネットワー                     | ーク         |            |
| 優先ネットワークタ~<br>4G/3G            | イプ         |            |
| アクセスポイント名                      |            |            |
| 通信事業者<br><sup>通信事業者を選択する</sup> |            |            |
| 緊急速報メール                        |            |            |
|                                |            |            |
|                                |            |            |
|                                | 2 - 2      |            |
|                                |            |            |

5. [+] をタップします。

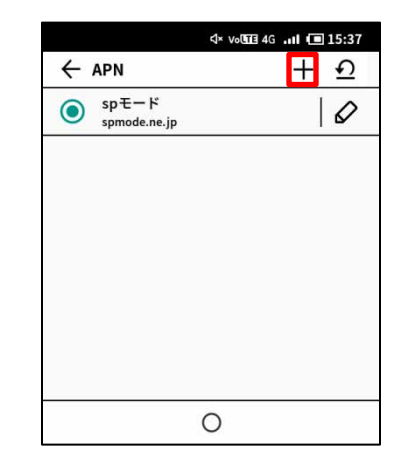

## ①アクセスポイント設定 Xi (クロッシィ)ご利用の場合

画面赤枠の内容を入力し、
[::]をタップします。

7. [保存]を選択します。

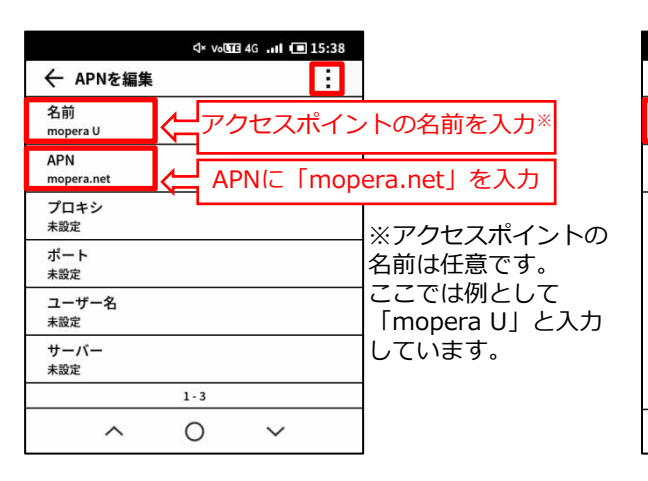

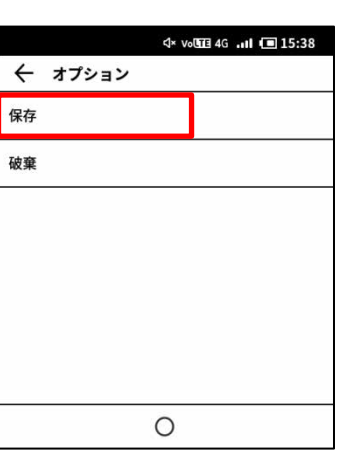

8. 手順6で作成したアクセス ポイントを選択します。

|   |                        | ⊲× 4G 📶 回 15:38 |
|---|------------------------|-----------------|
| ÷ | APN                    | + 1             |
| ۲ | mopera U<br>mopera.net | 0               |
| 0 | spモード<br>spmode.ne.jp  | 0               |
|   |                        |                 |
|   |                        |                 |
|   |                        |                 |
|   |                        |                 |
|   |                        |                 |
|   |                        | 2               |